# Vorbereitung der Einrichtung des Accounts. schule-nds.de auf dem iPad

1. Test des Zugangs zum Accout direkt in einem Browser(Firefox, safari, ...)

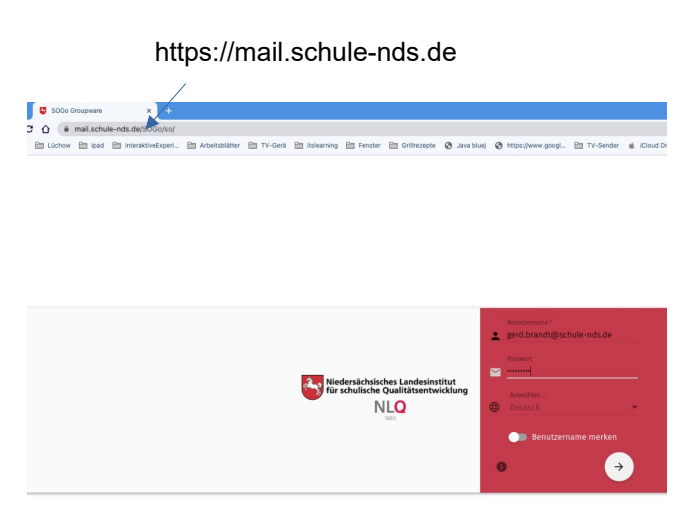

Wer möchte kann sein Passwort hier gleich ändern und eine weitere eMail-Adresse als Sicherheit hinterlegen.

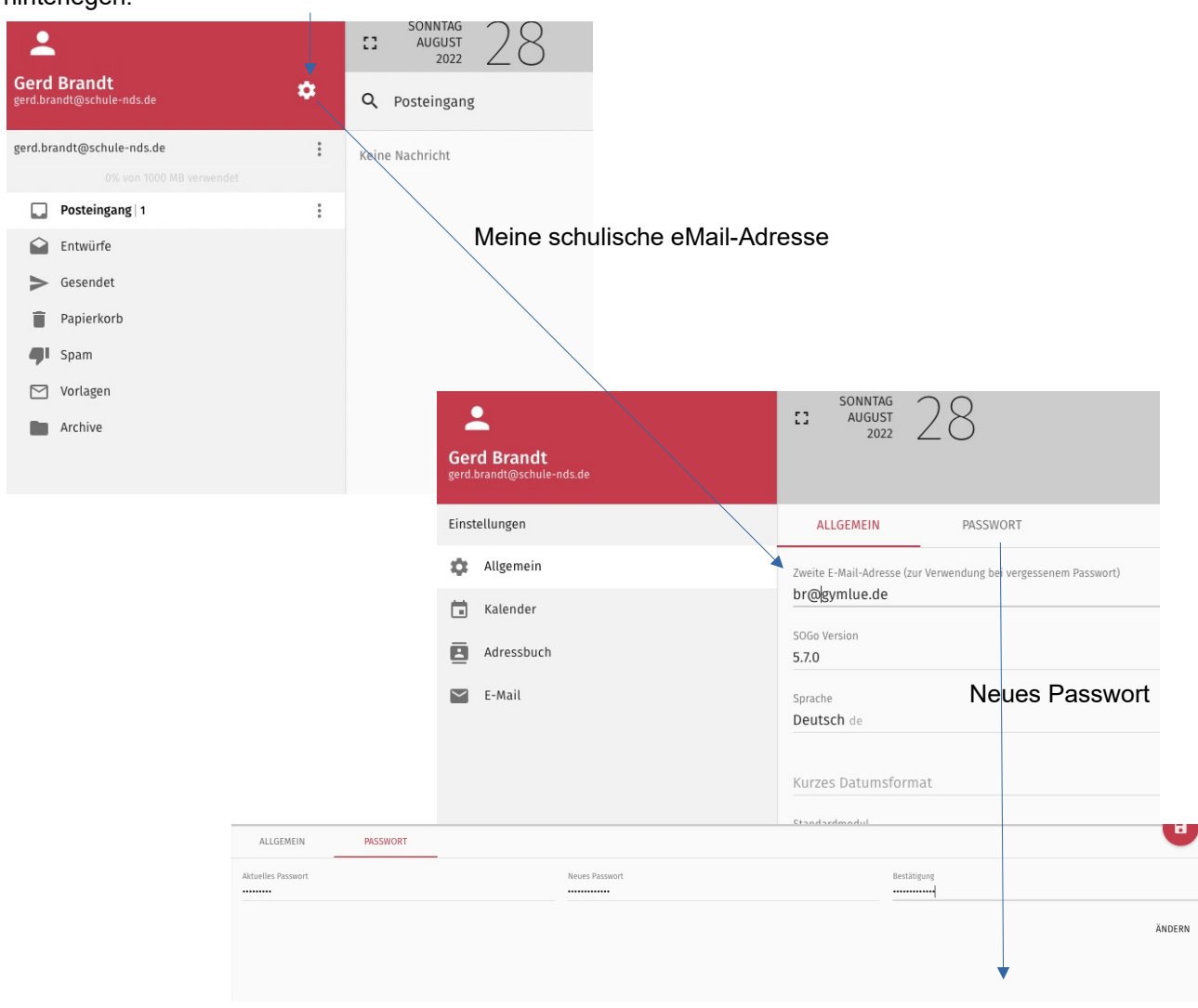

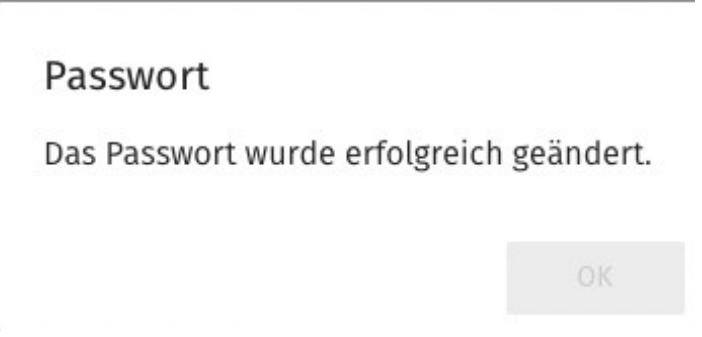

# Einrichtung des eMail-Accounts auf dem Dienst-iPad, damit alle eingehenden Nachrichten angezeigt werden.

Keine Sorge du kannst nicht kaputt machen oder löschen.

Einstellungen

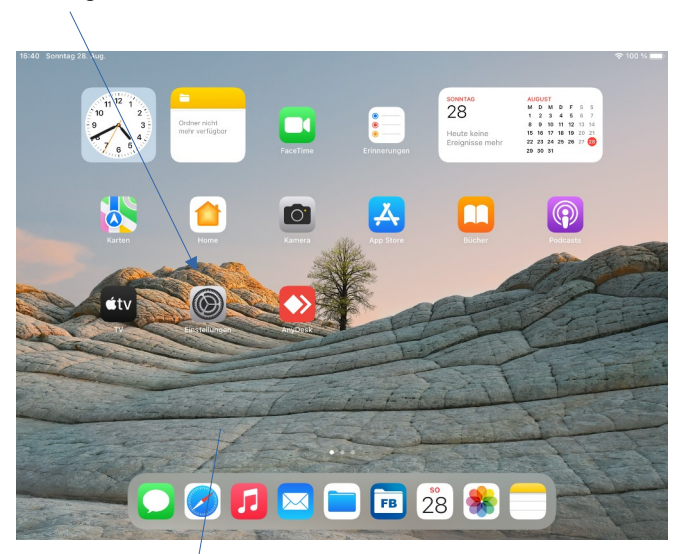

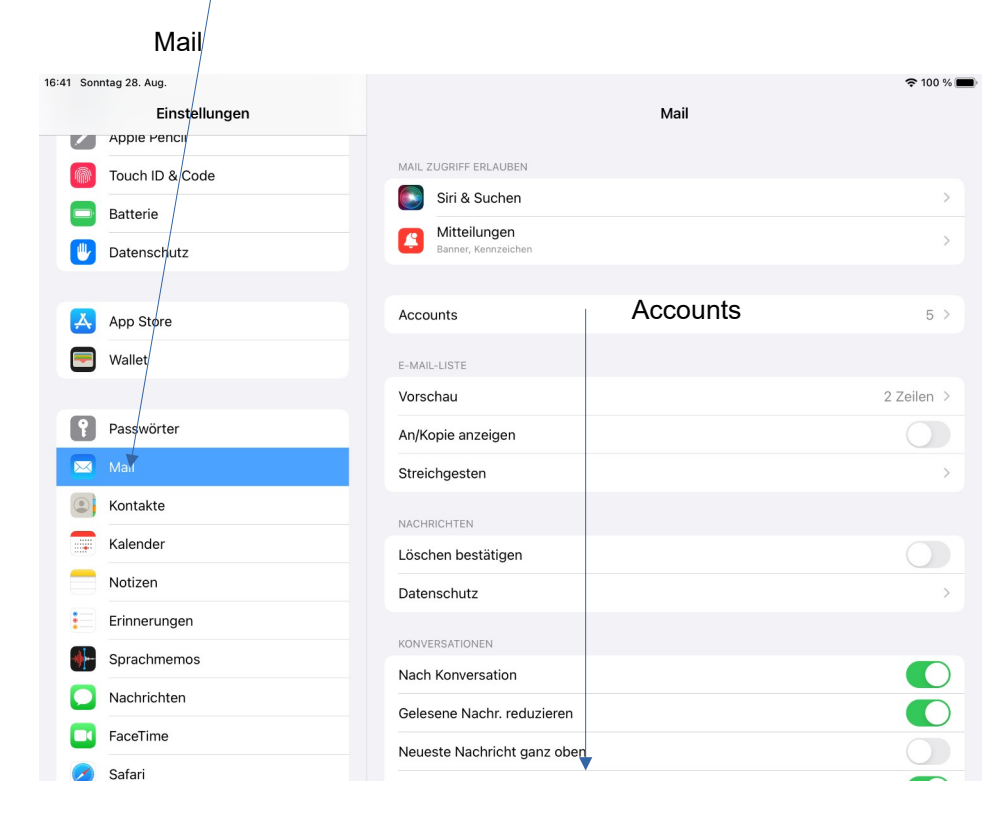

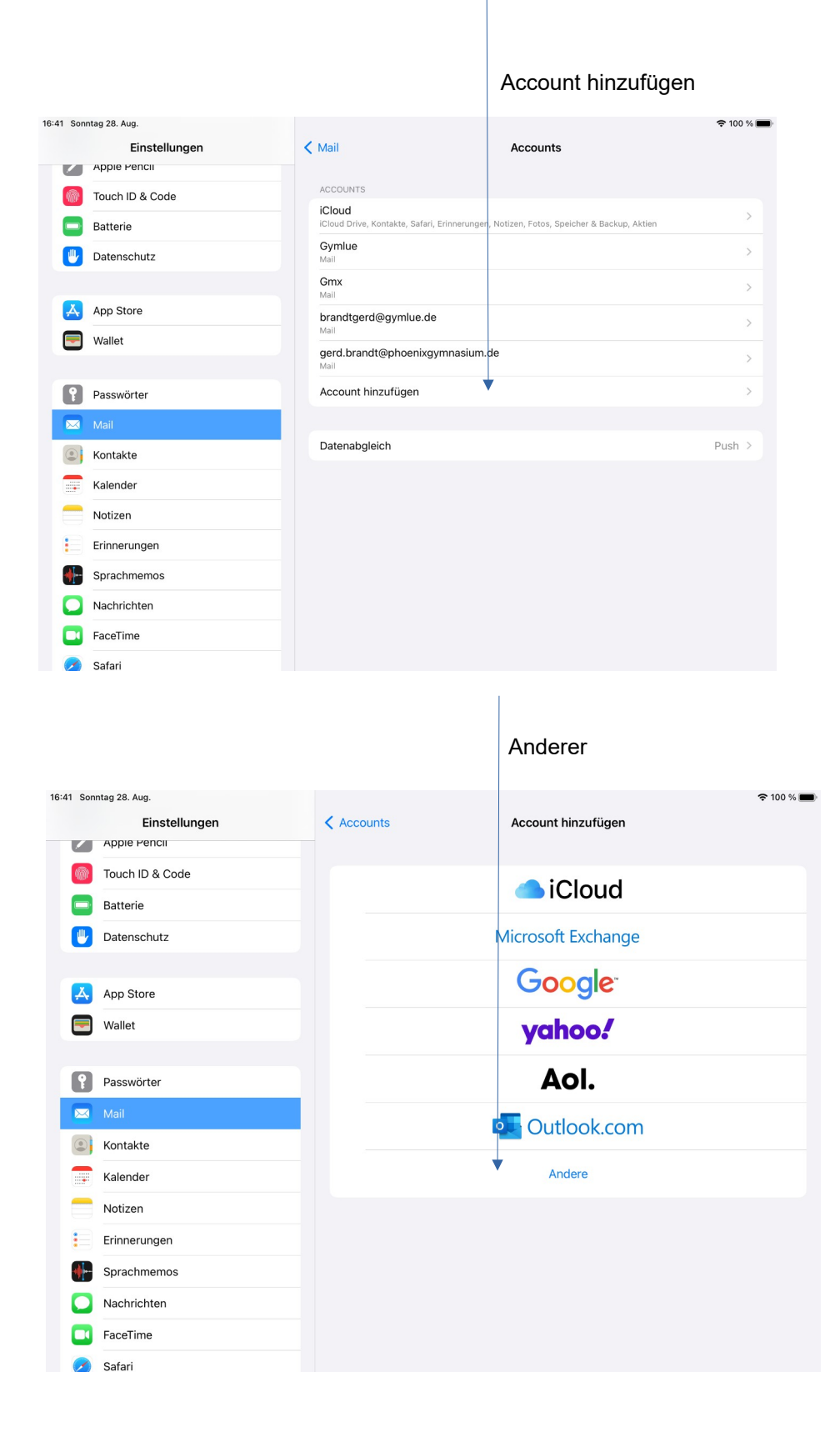

| 10.11 0   | 22.4            |                           |                    | <b>•</b> 400 × <b>•</b> |
|-----------|-----------------|---------------------------|--------------------|-------------------------|
| 16:41 Son | Einstellungen   | Account hinzufügen        | Account hinzufügen | 중 100 % 🔳               |
|           | Арріе Репсіі    |                           |                    |                         |
|           | Touch ID & Code | MAIL                      |                    |                         |
|           | Batterie        | Mail-Account hinzufügen   |                    | >                       |
|           | Datenschutz     | KONTAKTE                  |                    |                         |
|           |                 | LDAP-Account hinzufügen   |                    | >                       |
| Å         | App Store       | CardDAV-Account hinzufüge | en                 | >                       |
|           | Wallet          | KALENDER                  |                    |                         |
|           |                 | CalDAV-Account hinzufügen | l.                 | >                       |
| P         | Passwörter      | Kalenderabo hinzufügen    |                    | >                       |
|           | Mail            |                           |                    |                         |
| ۲         | Kontakte        |                           |                    |                         |
| -         | Kalender        |                           |                    |                         |
|           | Notizen         |                           |                    |                         |
|           | Erinnerungen    |                           |                    |                         |
| <b>•</b>  | Sprachmemos     |                           |                    |                         |
|           | Nachrichten     |                           |                    |                         |
|           | FaceTime        |                           |                    |                         |
|           | Safari          |                           |                    |                         |

## Jetzt musst du einige Einträge vornehmen.

| Abbrechen     | Account                                                                       | Fertig                                                             |  |  |
|---------------|-------------------------------------------------------------------------------|--------------------------------------------------------------------|--|--|
| IMAP-ACCOUN   | TINFO                                                                         |                                                                    |  |  |
| Name          | schule-nds                                                                    | Freiwählbarer Name                                                 |  |  |
| E-Mail        | gerd.brandt@schule-nds                                                        | .de Deine eMail-Adresse aus dem Schreiben.                         |  |  |
| Beschreibun   | ig Schule-Nds                                                                 | optional                                                           |  |  |
| SERVER FÜR EI | NTREFFENDE E-MAILS                                                            |                                                                    |  |  |
| Hostname      | mail.schule-nds.de                                                            | korrekt eintragen                                                  |  |  |
| Benutzernar   | Benutzername gerd.brandt@schule-nds.de Deine eMail-Adresse aus dem Schreiben. |                                                                    |  |  |
| Passwort      |                                                                               | Dein aktuelles Passwort vom Schreiben oder das geänderte Passwort. |  |  |
| SERVER FÜR AU | JSGEHENDE E-MAILS                                                             |                                                                    |  |  |
| SMTP          |                                                                               | Hier anklicken und die letzten Einträge<br>vornehmen.              |  |  |
|               |                                                                               |                                                                    |  |  |
| Erweitert     |                                                                               | >                                                                  |  |  |
|               |                                                                               |                                                                    |  |  |

| < | Account                   | <b>SMTP</b><br>eventuell ist hier ein anklicken n | otwendig |
|---|---------------------------|---------------------------------------------------|----------|
|   | PRIMÄRER SERVER           |                                                   |          |
|   | mail.schule-nds.de        | ,                                                 | Ein >    |
|   |                           |                                                   |          |
|   | ANDERE SMTP-SERVER        |                                                   |          |
|   | gymlue.de                 |                                                   | Aus >    |
|   | alfa3206.alfahosting-serv | ver.de                                            | Aus >    |
|   | mail.gmx.net              |                                                   | Aus >    |
|   | gymlue.de                 |                                                   | Aus >    |
|   | Hinzufügen                |                                                   | >        |

Falls das Senden mit dem primären Server fehlschlägt, werden nacheinander die anderen SMTP-Server verwendet.

| Abbrechen       | mail.schule-nds.de        | Fertig              |                    |
|-----------------|---------------------------|---------------------|--------------------|
| Server          |                           |                     |                    |
| SERVER FÜR AUSG | EHENDE E-MAILS            |                     |                    |
| Hostname m      | nail.schule-nds.de        |                     |                    |
| Benutzername    | gerd.brandt@schule-nds.de | Deine eMail-Adresse | aus dem Schreiben. |
| Passwort        | *****                     |                     |                    |
| SSL verwender   | ו                         |                     |                    |
| Authentifizieru | ng                        | Passwort >          |                    |
|                 |                           |                     |                    |

Jetzt solltest du unter

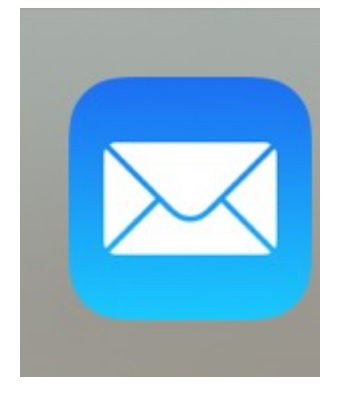

deinen Account finden

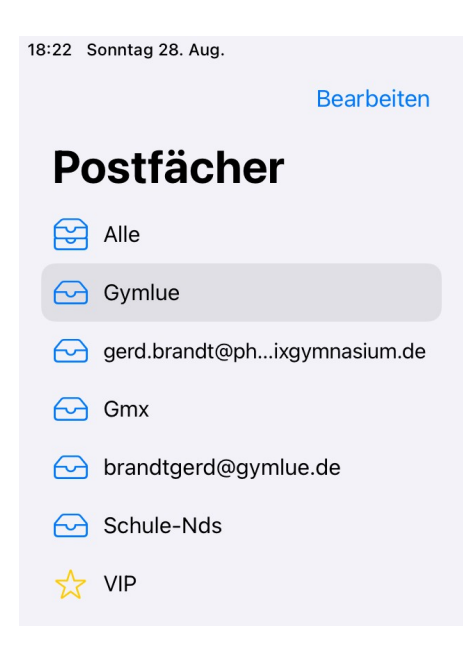

Alle eintreffenden eMails werden dir sofort angezeigt und du kannst dieser mit der offiziellen eMail-Adresse gleich beantworten.

#### <sup>17. August 2021</sup> Einstellungen für E-Mail-Client-Programme

Sie wollen Ihre E-Mail bequem mit Client-Programmen wie Thunderbird, Outlook, Mail (Apple) oder anderen Anwendungen abrufen? Kein Problem!

Fügen Sie einfach ein neues Konto hinzu, geben Sie Ihre komplette E-Mail-Adresse und das Passwort ein. Die automatische Erkennung sollte die nötigen Einstellungen selbstständig vornehmen.

Falls Ihr Programm dies nicht unterstützt, hier die Einstellungen in der Übersicht:

| Posteingangsserver (IMAP):                | mail.schule-nds.de<br>SSL erforderlich: Ja<br>Port: 993                                                                                                    |
|-------------------------------------------|----------------------------------------------------------------------------------------------------|
| Postausgangsserver (SMTP):                | mail.schule-nds.de<br>SSL erforderlich: Ja<br>TLS erforderlich: Ja (falls verfügbar)<br>Authentifizierung erforderlich: Ja<br>Port für SSL: 465<br>Port für TLS/STARTTLS: 587 |
| Vollständiger Name oder Anzeigname:       | Ihr Name                                                                                                    |
| Kontoname, Nutzername oder E-Mail-Adresse | Ihre vollständige E-Mail-Adresse                                                                                                    |
| Passwort:                                 | Ihr Passwort                                                                                                    |

#### Bearbeiten

## Postfächer

# Alle3Symlue1gerd.brandt@ph...ixgymnasium.deGmxbrandtgerd@gymlue.deSchule-Nds2VIP

### Eingang

#### Q Suchen

• Gerd Brandt 16:56 "Persönliches Adressbuch" wurde erstellt & Anhang: mime-attachment

Bearbeiten

• Gerd Brandt 16:52 "Persönlicher Kalender" wurde erstellt Anhang: mime-attachment